## MLST-2 학습전략검사 결과 확인 방법 안내(학생용)

## ① HCAP 홈페이지 로그인 후 [마이페이지] 클릭

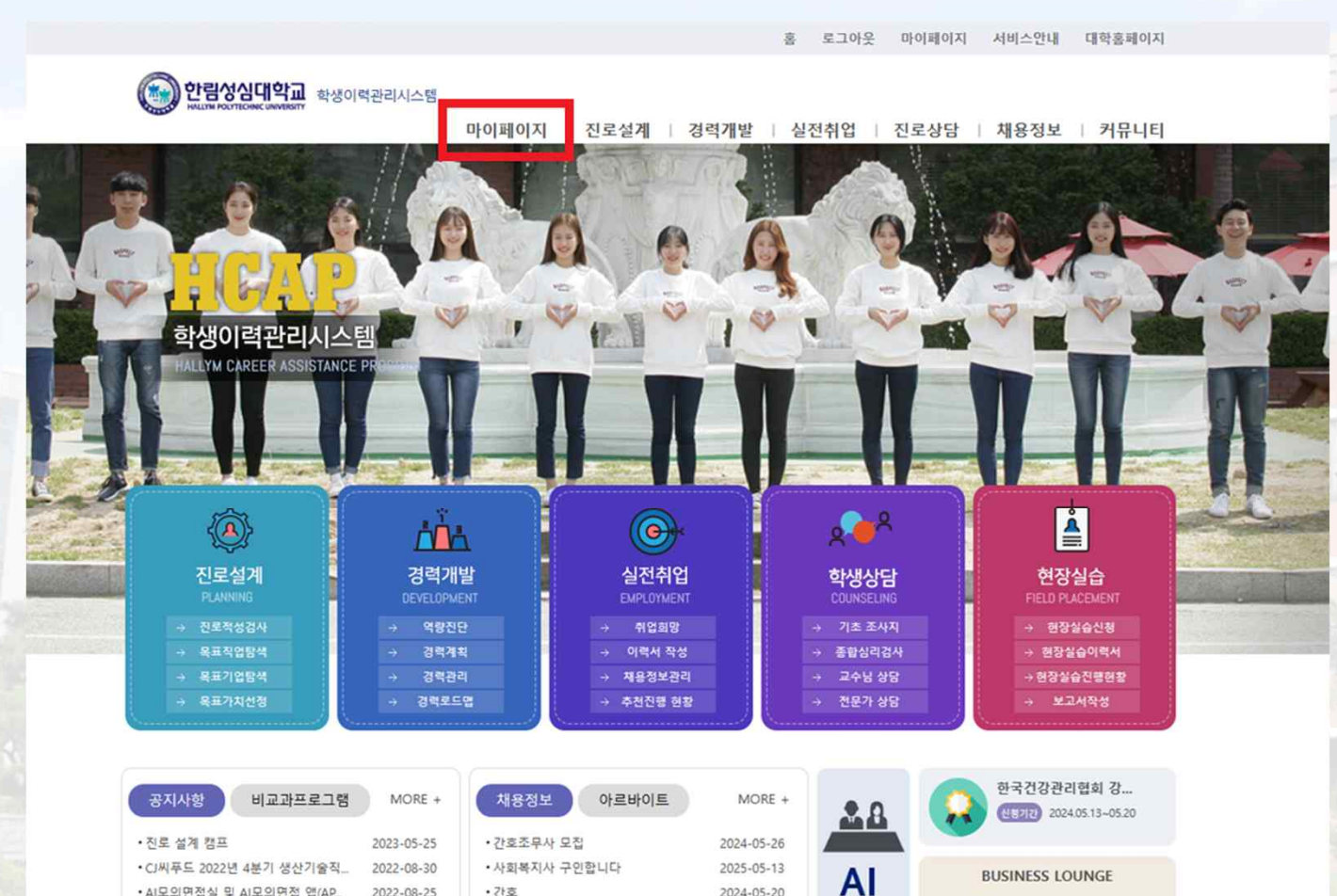

2024-05-20

2024-05-26

2024-05-20

모의면접

기업회원

가입

10

채용공고

등록

• AI모의면접실 및 AI모의면접 앱(AP...

• [2022 강원, 경기] 희망 이음 경진...

• 2022년 K-Digital Training 2기 교...

2022-08-25

2022-08-23

2022-08-22

간호

•조리사 모집

• 한국건강관리협회 강원특별자치도...

| /        |
|----------|
| <u>_</u> |

## ② 우측 퀵 메뉴 → [MLST2 결과보기]

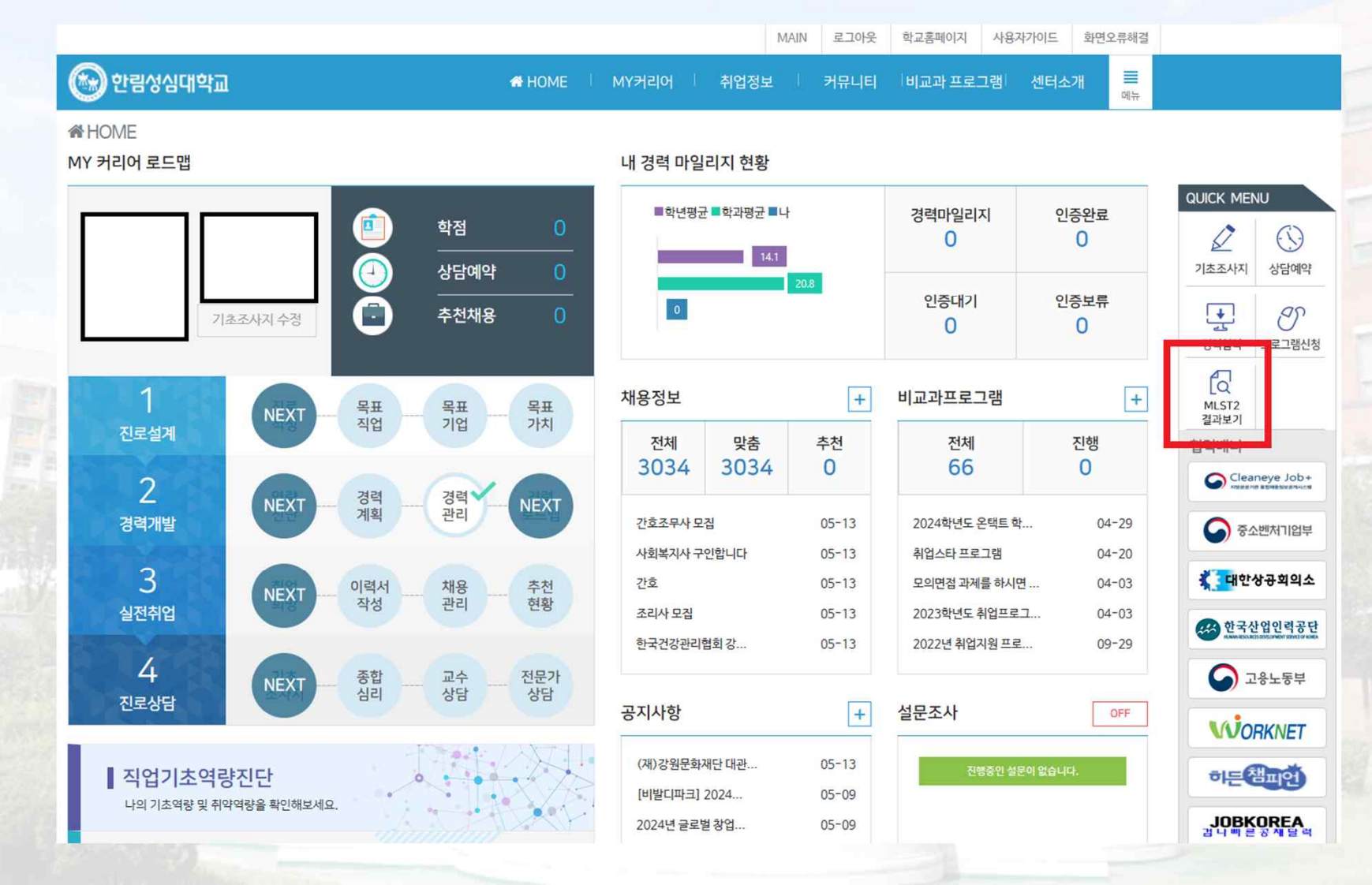

3